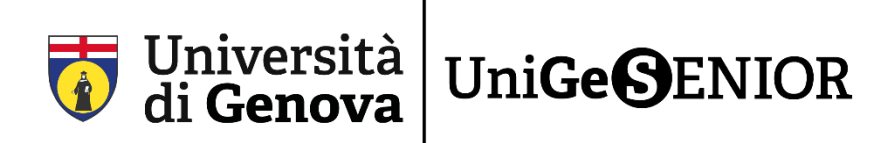

# 2° passaggio: COMPILAZIONE del modulo online di iscrizione a UniGeSenior

Dopo aver completato il passaggio 1 (Fase 1A\_Guida registrazione UniGePass oppure Fase 1B\_Guida recupero UniGePass) è quindi possibile, con le credenziali UniGePass alla mano, iscriversi a **UniGeSenior**.

## **COME ISCRIVERSI ONLINE A UNIGESENIOR**

Per compilare il modulo online di iscrizione a UniGeSenior, cliccate sul seguente link, che trovate anche sul nostro sito senior.unige.it nella sezione **Iscrizioni**: <u>https://apps.csita.unige.it/modulistica/unigesenior/</u>

Questa è la pagina che comparirà:

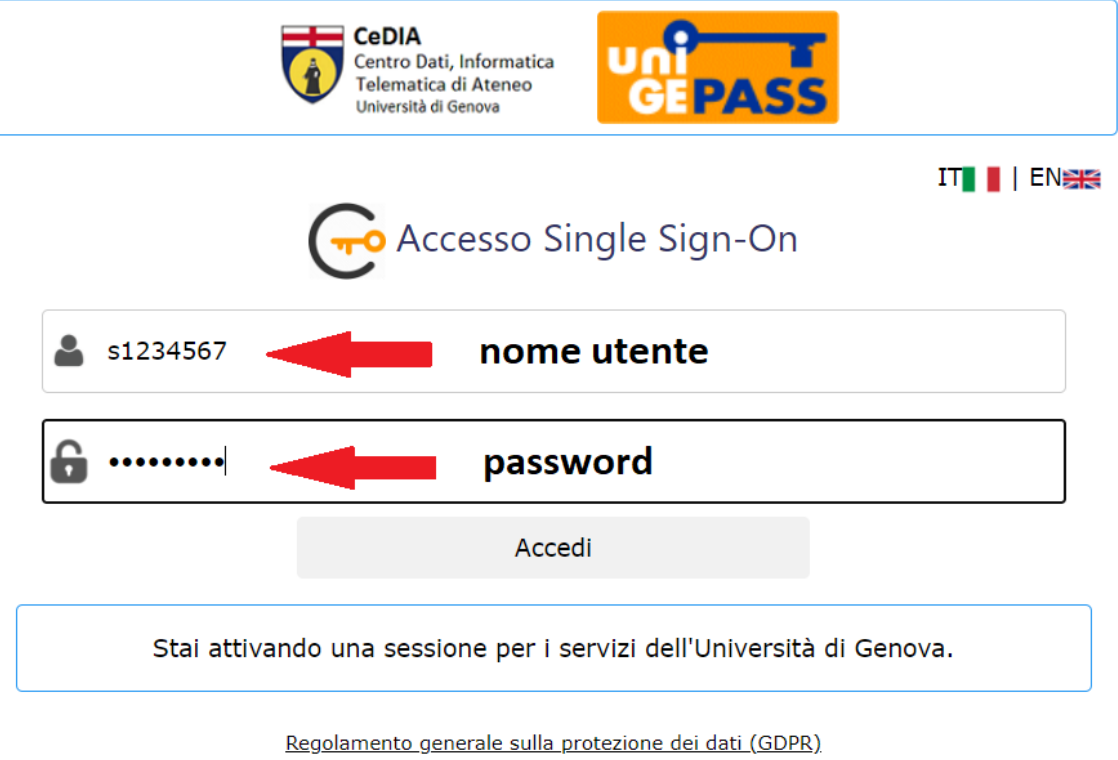

Serve aiuto? | Password dimenticata? | Cosè UnigePass"

2) Inserite nei campi disponibili le vostre credenziali UniGePASS come indicato dalle frecce nell'immagine sopra: in ordine il **nome utente** e la **password**. Dopodiché cliccate su **Accedi** 

3) Eccovi giunti nel modulo online per iscrivervi a UniGeSenior. Andate in basso con il cursore per visionare l'intero modulo e compilare tutti i dati mancanti richiesti per l'iscrizione.

| 🤠 t                                                | Jniversità<br>li <b>Genova</b>                                                                                                    | Uni <b>GeS</b> ENIOR |  |
|----------------------------------------------------|----------------------------------------------------------------------------------------------------|----------------------|--|
| Iscrizione all'U                                   | Iscrizione all'Università della Terza Età - UNIGE                                                                                                    |                      |  |
| Fate attenzione a comp                             | Fate attenzione a compilare tutti i dati che ci servono per l'iscrizione.                                                                                                    |                      |  |
| In fondo alla pagina tro<br>Successivamente potret | In fondo alla pagina trovate il pulsante per salvare i dati.<br>Successivamente potrete decidere di confermarli e di trasmetterli agli uffici.<br>Dati del richiedente provenienti da UnigePASS (sezione precompilata non direttamente modificabile) |                      |  |
| Dati del richiedente pro                           |                                                                                                    |                      |  |
| Nome:                                              | MARIO                                                                                                    |                      |  |
| Cognome:                                           | ROSSI                                                                                                    |                      |  |
| Matricola:                                         | 5092758                                                                                                    |                      |  |
| Codice Fiscale:                                    | RSSMRA63M28D548Y                                                                                                    | 10 C                 |  |

#### ECCO I DATI RICHIESTI PER L'ISCRIZIONE

ATTENZIONE: I campi sono quasi tutti precompilati, e in caso di errore è necessario segnalarlo tempestivamente via mail all'indirizzo <u>senior@unige.it</u>

#### • DATI PERSONALI

I dati qui presenti sono gli stessi che sono stati richiesti in fase di registrazione per le UniGePass. Per questo il sistema li conosce già.

Dati del richiedente provenienti da UnigePASS (sezione precompilata non direttamente modificabile)

| Nome:              | MARIO                 |
|--------------------|-----------------------|
| Cognome:           | ROSSI                 |
| Matricola:         | 5092758               |
| Codice Fiscale:    | RSSMRA63M28D548Y      |
| Posta elettronica: | mariorossi@outlook.it |

#### • RECAPITI E CONTATTI

Dati da compilare

Se siete già stati studenti, il sistema recupererà i dati inseriti in una precedente iscrizione. Per i nuovi iscritti i dati andranno inseriti manualmente.

| Città di residenza     |  |
|------------------------|--|
| Indirizzo di residenza |  |
| C.A.P.                 |  |
| Telefono cellulare     |  |
| conferma cellulare     |  |

#### TIPO DI ISCRIZIONE

In questa sezione scegliete il tipo di iscrizione. Se è il **primo anno** che vi iscrivete a UniGeSenior la quota è di **50 euro**, mentre se siete **già stati iscritti** a UniGeSenior o se siete soci dell'Unione Italiana Ciechi e Ipovedenti Onlus la quota è di **30 euro**.

#### Dettagli iscrizione

- prima iscrizione (€ 50)
- iscrizione successiva alla prima e per i Soci dell'Unione Italiana Ciechi e Ipovedenti Onlus (€ 30)

ATTENZIONE: La quota di iscrizione vi dà la possibilità di seguire **tutti** i corsi di area e integrativi. Al contrario, i corsi di informatica e di lingue sono extra, perciò si tratta di un pagamento a parte. L'espressione di preferenza è **semplicemente indicativa** ed è utile a noi per ragioni organizzative.

L'iscrizione permette l'accesso a tutti e 5 i corsi d'Area e ai 3 corsi integrativi ma vi chiediamo di indicare una preferenza:

#### Corsi di Area

#### Umanistica

- Scienze Sociali (Economia, Scienze politiche, Giurisprudenza)
- Medicina e Farmacia
- Architettura e Ingegneria
- Scienze Matematiche, Fisiche e Naturali

#### Corsi Integrativi

- Cultura Musicale
- Storia dell'Arte

#### PREISCRIZIONE AI CORSI EXTRA A PAGAMENTO

In questa sezione potete esprimere una preferenza per uno o più corsi di lingua e/o informatica. I corsi si dividono in esclusivamente online o esclusivamente in presenza. La preiscrizione ci servirà a raggiungere un numero minimo di iscritti interessati per avviare i corsi. Se il corso non raggiungerà il numero minimo di iscritti vi verrà proposta un'alternativa.

ATTENZIONE: Per questa ragione chiediamo di attendere una comunicazione ufficiale da parte di UniGeSenior per procedere con il pagamento dei corsi extra.

## PREISCRIZIONE AI CORSI EXTRA A PAGAMENTO:

Indicare uno o più tra i corsi di lingua e di informatica elencati.

#### CORSI LINGUE IN PRESENZA € 100

da pagarsi al momento dell' avvio del corso

FRANCESE BASE

### ✓ FRANCESE INTERMEDIO

FRANCESE AVANZATO

- INGLESE BASE
- □ INGLESE INTERMEDIO
- INGLESE AVANZATO
- SPAGNOLO BASE
- SPAGNOLO INTERMEDIO
- SPAGNOLO AVANZATO
- TEDESCO BASE
- TEDESCO INTERMEDIO

## CORSI LINGUE ONLINE € 70 da pagarsi al momento dell'avvio del corso

- FRANCESE INTERMEDIO
- FRANCESE AVANZATO
- INGLESE BASE
- INGLESE INTERMEDIO
- INGLESE AVANZATO
- SPAGNOLO BASE
- SPAGNOLO INTERMEDIO
- □ SPAGNOLO AVANZATO
- □ TEDESCO INTERMEDIO
  CORSI INFORMATICA IN PRESENZA € 100
  da pagarsi al momento dell' avvio del corso

## INFORMATICA BASE

- INFORMATICA INTERMEDIO
- INFORMATICA AVANZATO

CORSI INFORMATICA ONLINE € 70 da pagarsi al momento dell'avvio del corso

### □ INFORMATICA INTERMEDIO

### □ INFORMATICA AVANZATO

Ad esempio, il Sig. Rossi, come riporta l'estratto del modulo qui sopra, ha espresso una preferenza per Umanistica come Corso d'Area e per Storia dell'Arte come Corso Integrativo; ha inoltre manifestato interesse per il corso di Francese di livello intermedio in presenza, il corso di Inglese di livello base online e il corso di Informatica livello base in presenza.

### • TOTALE TARIFFA ISCRIZIONE

Qui viene indicato il totale della tariffa di iscrizione, che potrà essere o di 50€ o di 30€. Il costo di eventuali corsi extra a pagamento non verrà addebitato in questo momento, trattandosi di una preiscrizione. Il pagamento di tali corsi verrà effettuato al momento dell'avvio del corso stesso.

Ad esempio, per il Sig. Rossi la tariffa totale di iscrizione corrisponde a 50€ perché si sta iscrivendo per la prima volta.

## TOTALE TARIFFA ISCRIZIONE € 50

Salva i dati e vai alla pagina di conferma

5) Se siete sicuri delle vostre scelte cliccate su **Salva i dati e vai alla pagina di conferma**. Vi ritroverete in una pagina con il riepilogo delle vostre scelte.

ATTENZIONE: Si raccomanda vivamente di:

- <u>Controllare con attenzione la pagina di riepilogo</u>: i dati inseriti sono salvati ma non ancora trasmessi. Per concludere la procedura di iscrizione, è necessario confermare l'invio con il pulsante che trovate in fondo alla pagina. Potete correggere eventuali errori scegliendo di tornare alla pagina di compilazione.
- <u>Tenere a mente la tariffa di iscrizione</u> (50€ o 30€), perché tale quota dovrà essere inserita manualmente al momento del pagamento.

6) **PAGINA DI CONFERMA**. Se siete sicuri potete quindi confermare oppure tornare alla pagina precedente e modificare i vostri dati.

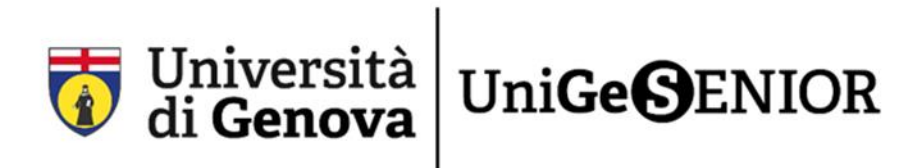

Iscrizione all'Università della Terza Età - UNIGE A.A.2022/2023

→ Attenzione: I dati sono salvati ma non ancora trasmessi.

Per concludere la procedura di iscrizione, è necessario confermare l'invio con il pulsante che trovate in fondo alla pagina.

Ecco il riepilogo, prima di confermare controllate con cura che non ci siano errori. Eventualmente potete correggerli scegliendo di tornare alla pagina di compilazione.

| Nome:                  | MARIO            |
|------------------------|------------------|
| Cognome:               | ROSSI            |
| Matricola da studente: | S1234567         |
| Codice Fiscale:        | RSSMRA63M28D548Y |
| Città di residenza     | GENOVA           |
| Indirizzo di residenza | VIA DI UNITE 0   |
| C.A.P.                 | 16100            |
| Telefono cellulare     | 3412345678       |

#### Dettagli iscrizione

prima iscrizione

Umanistica in presenza

Storia dell'Arte in presenza

FRANCESE INTERMEDIO in presenza

#### TOTALE TARIFFA ISCRIZIONE € 50

Conferma i dati e inoltra la domanda

Torna alla pagina di modifica i dati

#### 7) Una volta confermata e inoltrata la domanda, vi comparirà questa schermata:

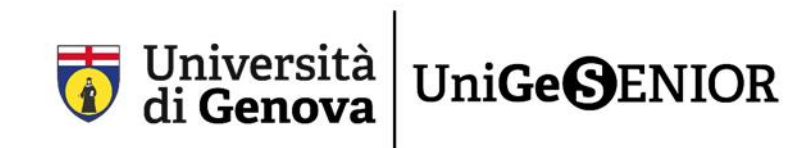

Gentile Martina Delucchi, la vostra richiesta di iscrizione all'Università della Terza Età - UNIGE-UNITE è stata inoltrata agli uffici competenti.

Dati del richiedente: MARIO ROSSI residente in Via di UniTE 0 Genova cap 16100 codice fiscale RSSMRA63M28D548Y

Dettagli iscrizione: prima iscrizione Umanistica in presenza Storia dell'Arte in presenza FRANCESE INTERMEDIO in presenza

Questo passaggio è terminato! Ora non vi resta che pagare la tariffa di iscrizione cliccando sul bottone "**procedi al pagamento**".

Prima di effettuare il pagamento è ancora possibile annullare la richiesta e riaprire la procedura.

Totale tariffa iscrizione € 50

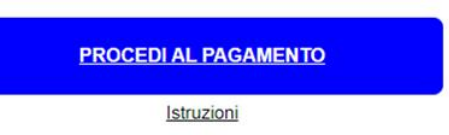

Riceverete ulteriori comunicazioni via e-mail all'indirizzo indicato in fase di registrazione. Nel caso in cui non si abbia ancora provveduto al pagamento è possibile **annullare la richiesta e riaprire la procedura**.

## Segui le istruzioni contenute nella Fase 3\_Guida pagamento iscrizione a UniGeSenior!

Link di riepilogo:

Iscrizione UniGeSenior: <u>https://apps.csita.unige.it/modulistica/unigesenior/</u>